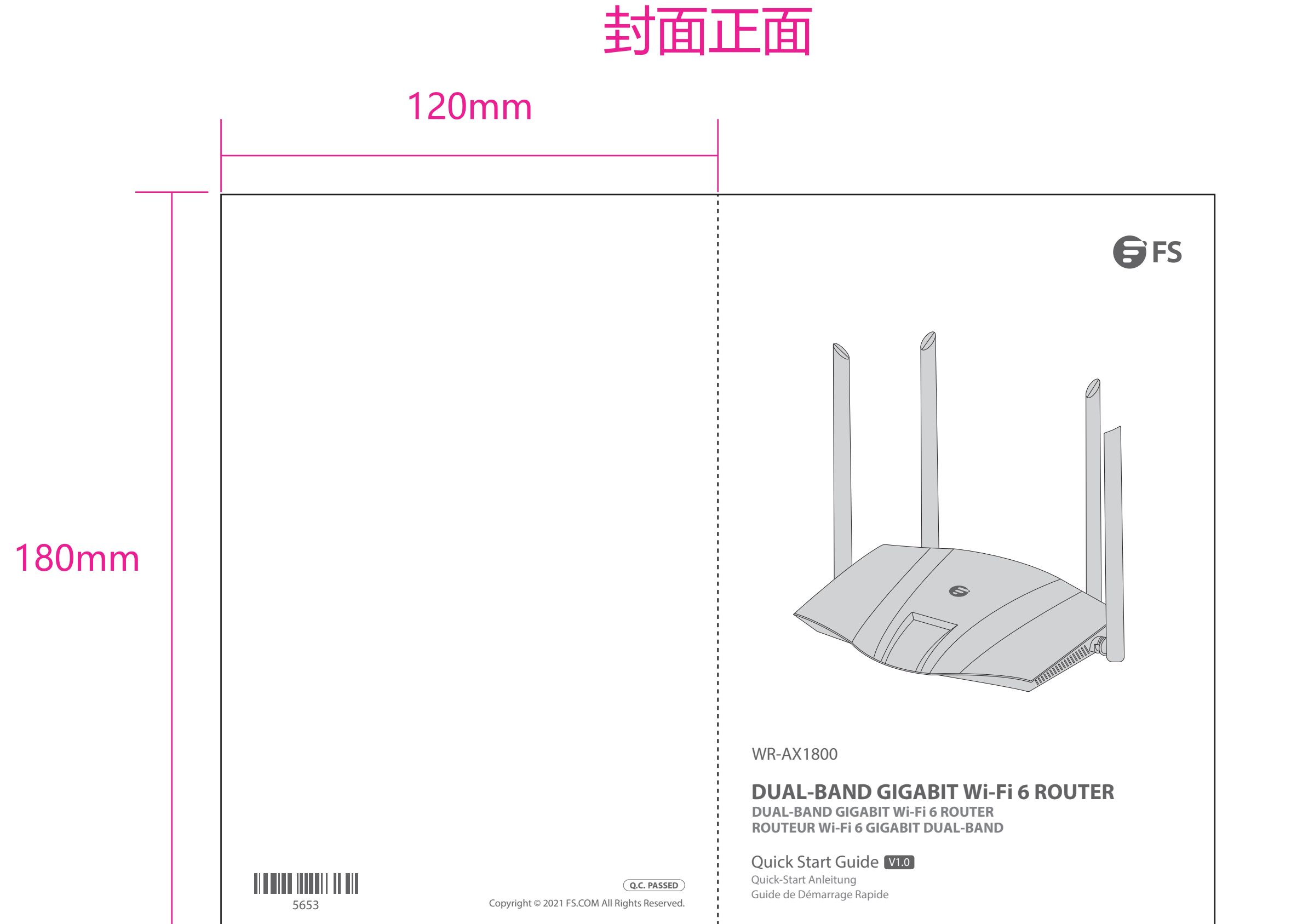

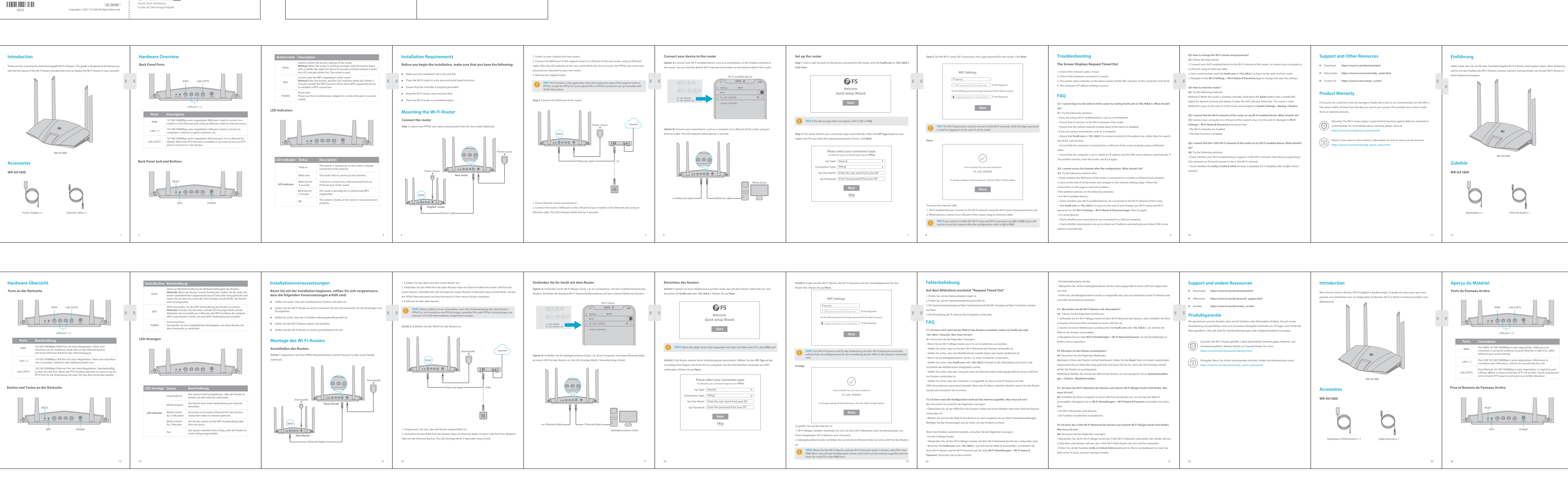

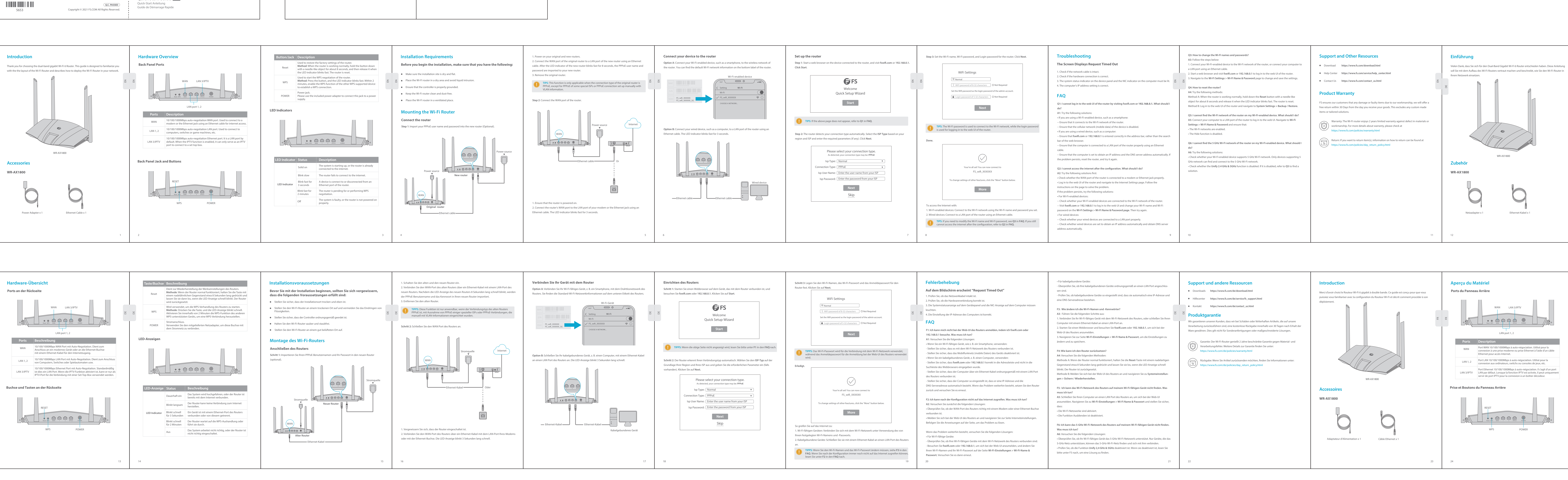

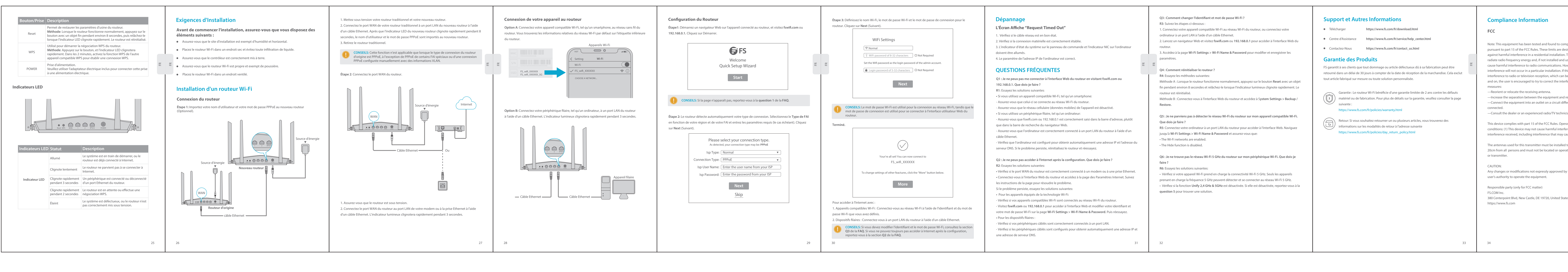

## 封面背面

| <text><text><text><text><text><text></text></text></text></text></text></text>                                                                                                    |                                                                                                    | CE                                                                                                    |                                                                                               |
|----------------------------------------------------------------------------------------------------|----------------------------------------------------------------------------------------------------|----------------------------------------------------------------------------------------------------|-----------------------------------------------------------------------------------------------|
| A dreiver,<br>index for the form that to which the receiver is<br>nation for help. Provide a separation distance of at least<br>erecting in conjunction with any other anteneous Hy the grantee of this device could void the tates                  | omply with the limits for a Class B digital device,<br>designed to provide reasonable protection<br>on. This equipment generates, uses and can<br>id used in accordance with the instructions, may<br>However, there is no guarantee that<br>If this equipment does cause harmful<br>n be determined by turning the equipment off<br>terference by one or more of the following | FS.COM GmbH hereby declares that this device is in compliance with the Directive 2014/53/EU. A copy<br>of the EU Declaration of Conformity is available at<br>www.fs.com/company/quality_control.html<br>Die FS.COM GmbH erklärt hiermit, dass dieses Gerät mit der Richtlinie 2014/53/EU übereinstimmt. Eine<br>Kopie der EU-Konformitätserklärung finden Sie unter<br>www.fs.com/de/company/quality_control.html<br>FS.COM GmbH déclare par la présente que cet appareil est conforme à la Directive 2014/53/UE. Une<br>copie de la Déclaration de Conformité de l'UE est disponible à l'adresse suivante<br>https://www.fs.com/fr/company/quality_control.html |                                                                                               |
| erference, and (2) this device must accept any<br>cause undesired operation.<br>ed to provide a separation distance of at least<br>erating in conjunction with any other antenna<br>I by the grantee of this device could void the<br>tates<br>tates | nd receiver.<br>lifferent from that to which the receiver is<br>nician for help.<br>peration is subject to the following two                                                                                                    | FS.COM LIMITED<br>24F, Infore Center, No.19, Haitian 2nd Rd,<br>Binhai Community, Yuehai Street,Nanshan<br>District, Shenzhen City                                                                                                    | FS.COM GmbH<br>NOVA Gewerbepark Building 7, Am<br>Gfild 7, 85375 Neufahrn bei Munich, Germany |
| ed to provide a separation distance of at least<br>erating in conjunction with any other antenna<br>I by the grantee of this device could void the<br>tates                                                                                          | erference, and (2) this device must accept any<br>y cause undesired operation.                                                                                                    |                                                                                                    |                                                                                               |
| t by the grantee of this device could void the tates 35                                                                                                    | ed to provide a separation distance of at least<br>erating in conjunction with any other antenna                                                                                                    |                                                                                                    |                                                                                               |
| tates 35                                                                                                    | l by the grantee of this device could void the                                                                                                    |                                                                                                    |                                                                                               |
| 35                                                                                                    | tates                                                                                                    |                                                                                                    |                                                                                               |
| 35                                                                                                    |                                                                                                    |                                                                                                    |                                                                                               |
|                                                                                                    |                                                                                                    |                                                                                                    | 35                                                                                            |